### 酒泉人事考试成绩查询操作指南

#### 一、PC 端 酒泉人才网操作指南

(一)打开浏览器,登录酒泉人才网(https://www.jqrc.net), 选择免密登录或扫码登录方式。(请使用谷歌 Chrome 浏览器或 360 浏览器打开网址)

谷歌 Chrome 浏览器下载地址: https://www.google.cn/chrome /index.html

360 浏览器下载地址: https://browser. 360. cn/ee/

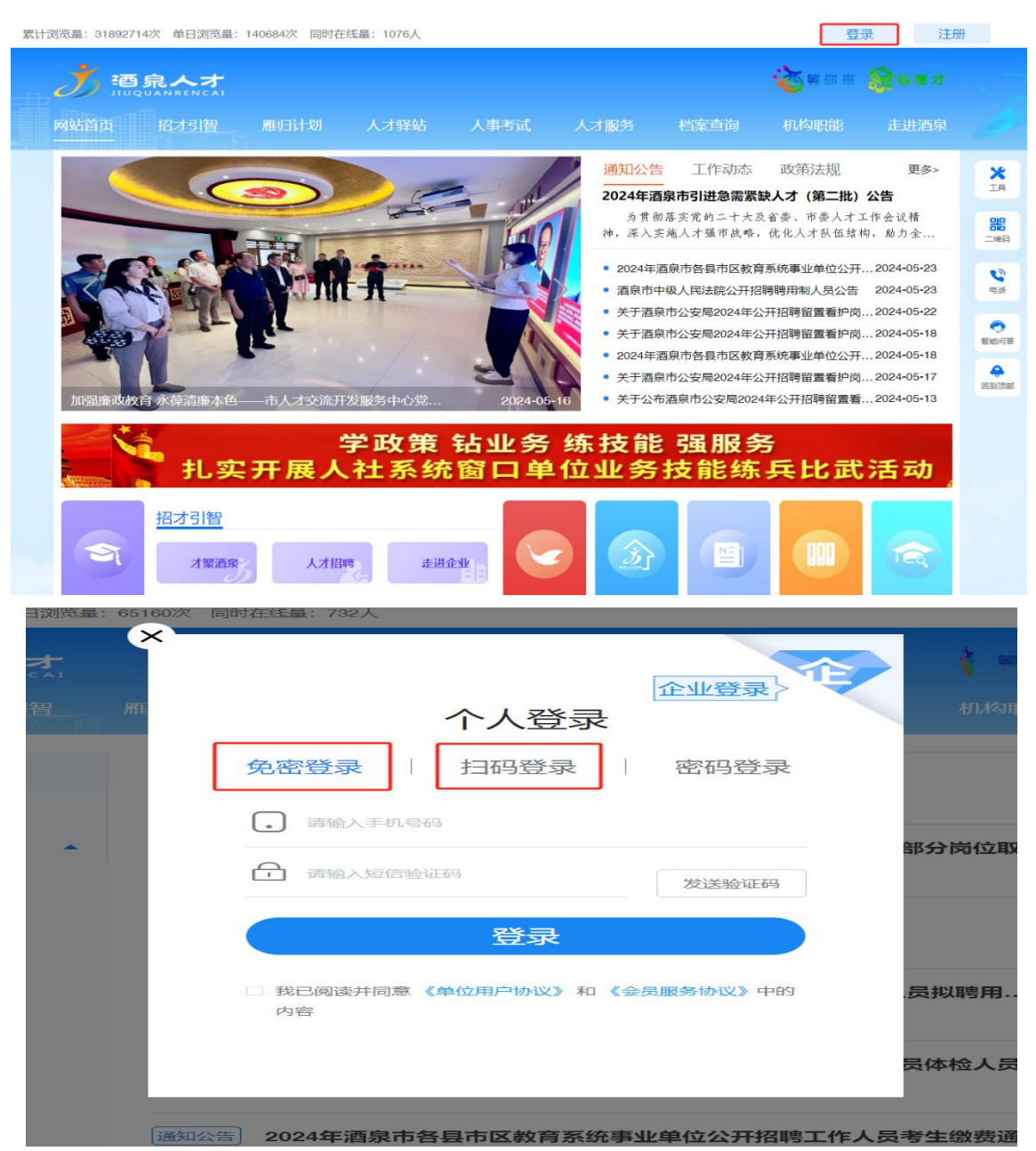

## (二)点击右上角"个人"→"个人中心"。 累计浏览量: 31820890次 单日浏览量: 68860次 同时在线量: 747人

| <b></b> | 泉人才<br>QUANRENCAI |      |      |      |      |      | <b>送</b> 業你来 | 个人中心<br>登出 |  |
|---------|-------------------|------|------|------|------|------|--------------|------------|--|
| 网站首页    | 招才引智              | 雁归计划 | 人才驿站 | 人事考试 | 人才服务 | 档案查询 | 机构职能         | 进酒泉        |  |

# (三) 依次点击"我的人事考试"→"成绩单"→确认报考岗 位→"查询成绩"。

|  | 网站       | 首页 招才               | 引智                                          | 雁归计划     | 人才驿站    | 人事考试  | 人才服务    | 档案查询 | 机构职能   | 走进酒泉           |
|--|----------|---------------------|---------------------------------------------|----------|---------|-------|---------|------|--------|----------------|
|  |          |                     | <b>我的成绩</b><br>初中教师(译<br><sup>第州区城市初中</sup> | <b>単</b> |         |       |         | [    | 查询成绩   |                |
|  | łe       | <mark>編</mark> 账号信息 |                                             |          |         |       |         |      | 11-2-7 |                |
|  | <b>R</b> | 合 人才测评              |                                             |          |         | ③先查看前 | 岗位信息是否正 | 确    | ④点     | <b>〔</b> 击查询成绩 |
|  | Ľ        | 我的申请                |                                             |          |         |       |         |      |        |                |
|  | ß        | 我的人事考试<br>报名资料      |                                             |          | ①点击"我的  |       |         |      |        |                |
|  |          |                     |                                             |          |         |       |         |      |        |                |
|  | 我的报名     |                     |                                             |          |         |       |         |      |        |                |
|  |          | 报名缴费<br>准考证<br>成绩单  |                                             |          |         |       |         |      |        |                |
|  |          |                     |                                             |          |         |       |         |      |        |                |
|  |          |                     |                                             | ②r       | 点击"成绩单" |       |         |      |        |                |
|  | 面试通知单    |                     |                                             |          |         |       |         |      |        |                |

### 二、手机端"酒泉人才"微信小程序操作指南

 (一)进入微信,下滑打开微信小程序列表,搜索"酒泉人才"
 或点击"酒泉人才"微信小程序。(务必使用报名时登录的微信账号, 使用他人微信号登录无法查询本人成绩。若出现无法查询的情况, 请拨打技术咨询电话: 0937-2669880) (二)点击右下角"我的"→授权登录→点击"我的人事考试"→点击成绩单→查看本次笔试成绩

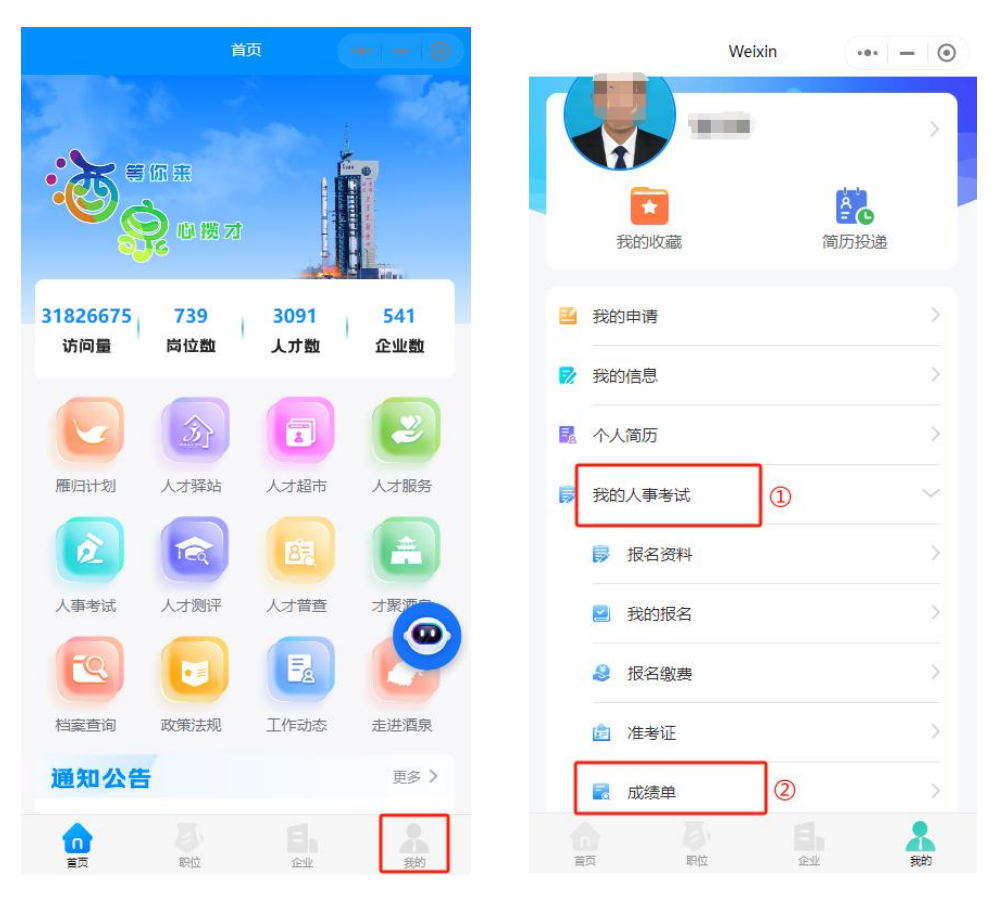